#### INSTRUÇÕES PARA ABERTURA DO PROTOCOLO ON-LINE – AUTÔNOMO/PROFISSIONAL LIBERAL

## ENTRE EM CONTATO COM A SALA SO EMPREENDEDOR, PELO WHATSAPP (47)98824-8265 ANTES DE ABRIR O PROTOCOLO, PARA EVITAR PENDÊNCIAS NO PROCESSO.

- 1) Acesse o site: <u>http://tmiweb.joinville.sc.gov.br/protocolo/index.jsp</u>
- 2) Clique no Grupo de Serviço:

Atendimento SAMA - ALVARÁ DE LOCALIZAÇÃO (EMISSÃO)

3) Selecionar o serviço desejado

| 0 | AUTÔNOMO/PROFISSIONAL LIBERAL - ALTERAÇÃO ALVARÁ                   | R\$ 53.02 |
|---|--------------------------------------------------------------------|-----------|
| 0 | AUTÔNOMO/PROFISSIONAL LIBERAL – ALTERAÇÃO ALVARÁ SEM               | P\$ 53 02 |
| 0 | LOCAL FIXO<br>AUTÔNOMO/PROFISSIONAL LIBERAL – INSCRIÇÃO ALVARÁ COM | 10 00,02  |
| 9 | LOCAL FIXO<br>AUTÔNOMO/PROFISSIONAL LIBERAL - INSCRIÇÃO ALVARÁ SEM | R5 33,92  |
| 0 | LOCAL FIXO                                                         | R\$ 33,92 |

4) Preencha o CPF do requerente:

| Pesquisa de contribuintes |   |                  |  |
|---------------------------|---|------------------|--|
| Pesquisar: CPF/CNPJ       | ~ | Consultar Limpar |  |
|                           |   |                  |  |

5) Clique em "Consultar" (Deverá aparecer os dados do requerente):

| esquisar: CPF/CNPJ V 83.169.62     | 3/0001-10 Consultar Limpar   |                |
|------------------------------------|------------------------------|----------------|
| Resultado da pesquisa              |                              |                |
| Nome/Razão: Municipio De Joinville | CPF/CNPJ: 83.169.623/0001-10 | Abrir processo |
| Endereço: Hermann August Lepper    | Nº: 10                       |                |
| Bairro: Saguacu                    | Complemento:                 |                |
| Data passimenter                   | Nome da mãe:                 |                |

Observação: Caso apareça a mensagem abaixo, solicite ao e-mail <u>sama.ucp.atr@joinville.sc.gov.br</u> o cadastro do requerente, enviando CPF/RG ou CNH e comprovante de endereço:

| O Não foram encontrados dados com os valores digitados. |                    |  |  |  |
|---------------------------------------------------------|--------------------|--|--|--|
| Pesquisa de contribuintes                               |                    |  |  |  |
| Pesquisar: CPF/CNPJ                                     | ✓ Consultar Limpar |  |  |  |

#### 6) Após ter seu cadastro realizado Clique em "Abrir processo".

7) O sistema abrirá a página para o preenchimento dos dados do contribuinte. Todos os campos com asterisco são obrigatórios.

#### 8) Preenchendo os campos:

#### 8.1) Identificadores:

| <ul> <li>Identificadores</li> </ul> |  |
|-------------------------------------|--|
| * Campo obrigatório                 |  |
| E-mail: *                           |  |
| Telefone: *                         |  |
| Total de identificadores: 2         |  |

<u>E-mail</u>: endereço do SEU e-mail de uso atual, pois as informações sobre o processo serão enviadas a ele.

<u>Telefone</u>: número de telefone pessoal/profissional.

8.2) Documentos obrigatórios:

A lista de documentos obrigatórios está disponível no site:

https://www.joinville.sc.gov.br/servicos/requerer-alvara-de-licenca-para-localizacao-e-permanencia-paraautonomo-e-ou-profissional-liberal/

Em caso de dúvidas, envie mensagem de texto para o whatsapp (47) 9 8824-8265 da Sala do Empreendedor.

8.3) Observações pertinentes ao processo (súmula): Campo para ser preenchido com sua solicitação.

Segue exemplo:

| Obser  | vações pertinentes ao processo                 |  |
|--------|------------------------------------------------|--|
| Súmu   | la*-                                           |  |
| Inscr  | ição com local                                 |  |
|        |                                                |  |
| Digite | acima as observações referentes a solicitação. |  |

## 8.4) Gravar processo (ATENÇÃO)

Preencher com **SEU** e-mail válido e de uso constante, pois será para este e-mail que o sistema enviará as mensagens automáticas sobre o processo. Segue exemplo:

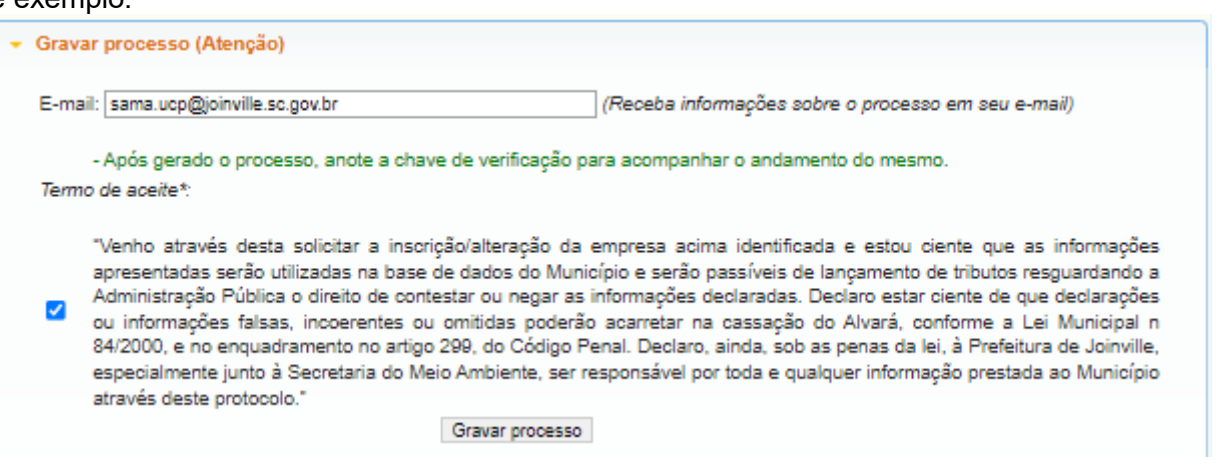

#### 8.5) Clicar em "GRAVAR PROCESSO".

Ao gravar o processo será gerado número de protocolo e uma chave de acesso para que você possa consultar o protocolo a qualquer momento pelo site abaixo:

#### http://tmiweb.joinville.sc.gov.br/protocolo/jsp/externo/index.jsp

O número do protocolo e a chave de acesso também serão enviadas ao e-mail que foi preenchido na abertura do protocolo, então pedimos que antes de gravar o processo, verifiquem os dados preenchidos para que não haja erros.

Segue exemplo:

| Protocolo nº <b>43200</b> cadastrado com sucesso.<br>E-mail para consulta enviado com sucesso, verifique-o ou anote a chave ( <b>U481-Q8G2</b> ) de acesso para consultar o processo on-<br>line. |
|----------------------------------------------------------------------------------------------------|
| Consulta de processos                                                                                                    |
| Nº do processo*: Chave de consulta: 0<br>Consultar processo Limpar                                                                                                    |
| Clique aqui para lembrar a chave de acesso.                                                                                                    |

## **OBSERVAÇÕES IMPORTANTES:**

1) O protocolo será indeferido nos seguintes casos:

- Protocolo aberto com o CNPJ da contabilidade
- CPF de outro contribuinte
- Protocolo parado em pendência a mais de 180 dias corridos

2) Para anexar documentos após gravar o protocolo ou para sanar pendências, siga os passos abaixo:

- 2.1) Acesse o site https://tmiweb.joinville.sc.gov.br/protocolo/jsp/externo/index.jsp
- 2.2) Preencha o número do protocolo e a chave de acesso que foram recebidos por e-mail

| Consulta de processos |                                                                                                    |  |
|-----------------------|----------------------------------------------------------------------------------------------------|--|
| N° do processo*:      | Image: Open state of the consulta:     Image: Open state of the consulta:       Image: Open state of the consultar processo     Limpar |  |
|                       | Clique aqui para lembrar a chave de acesso.                                                                                            |  |

2.3) Ao entrar na tela do protocolo, clique em "Adicionar arquivo"

| ome  | Acesso Re                          | I - Protocolo<br><b>unicípio de Jo</b><br>estrito Senhas Consul | inville<br>ta Processos |                                | @ F                        |
|------|------------------------------------|-----------------------------------------------------------------|-------------------------|--------------------------------|----------------------------|
| eral | Histórico                          | Documentos do processo                                          | Parecer(es)             |                                |                            |
| ţ    | Situação: Pe<br>Órgão atual: UN    | ndência - Aguardando docum<br>NIDADE DE CONCESSÕES E P          | ento<br>PERMISSÕES      | Processo: -<br>Data entrada: - | 43200 / 2020<br>11/01/2024 |
| Sei  | rviços adicionad<br>El – INSCRIÇÃO | dos no processo: 1<br>ALVARÁ SEM LOCAL FIXO                     |                         |                                |                            |
| • Do | cumentos obr                       | igatórios                                                       |                         | Ad                             | icionar arquivo            |
| Ap   | resentar os doc                    | umentos na Prefeitura                                           |                         | Data                           | Download                   |
| De   | claração de ativid                 | dade de baixo risco                                             |                         | 21/10/2020                     | 4                          |
|      | rtificado MEL                      |                                                                 |                         | 21/10/2020                     | •                          |
| Ce   | Tarroado Trici                     |                                                                 |                         |                                |                            |

#### 2.4) Selecione o arquivo desejado:

# O ARQUIVO DEVE SER ANEXO EM FORMATO PDF.

|             | Fazer upload     | de arquivo                           |    |  |
|-------------|------------------|--------------------------------------|----|--|
| *           | Tamanho máxim    | do arquivo para upload: 10,00 Megaby | es |  |
| vrquivo:* [ | Escolher arquivo | Nenhum arquívo escolhido             |    |  |
| escrição:   |                  |                                      |    |  |
|             |                  |                                      |    |  |

2.5) Após anexar, enviar e-mail solicitando a continuidade do protocolo.

## **SITES ÚTEIS**

Documentos para obter o alvará: <u>https://www.joinville.sc.gov.br/servicos/requerer-alvara-de-licenca-para-localizacao-e-permanencia-para-autonomo-e-ou-profissional-liberal/</u>

Consulta do protocolo aberto: <u>http://tmiweb.joinville.sc.gov.br/protocolo/jsp/externo/index.jsp</u>

Impressão do alvará pelo site: <u>http://tmiweb.joinville.sc.gov.br/cidadaoweb/jsp/alvara/index.jsp</u>

Para dúvidas e informações entrar em contato com o setor de Emissão do Alvará de Localização pelo email: <u>sama.ucp.atr@joinville.sc.gov.br</u> ou pelo whatsapp (47) 9 8824-8265 – Sala do Empreendedor. Para informações sobre o cadastro fiscal e portal da nota eletrônica, favor enviar e-mail para <u>fiscalville@joinville.sc.gov.br</u>